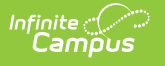

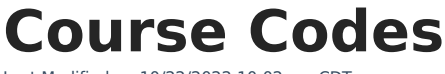

Last Modified on 10/22/2022 10:02 am CDT

Search Course Codes | Course Management

The information on this page describes functionality existing in the District Edition of Infinite Campus. State Edition users should reference the Managing State Course Codes article.

## **PATH:** *System Administration > Course Codes > Course Code Editor*

The Course Code Editor allows districts to search State-defined Course Codes. Districts can use this tool to search for a specific code or view a list of available codes based on search criteria.

| Index                                     | Search            | Help   | <ul> <li></li> </ul> | Course Co   | de Editor            |                        |               |            |          |
|-------------------------------------------|-------------------|--------|----------------------|-------------|----------------------|------------------------|---------------|------------|----------|
| ► Asses                                   | sment             |        | *                    |             |                      |                        |               |            |          |
| <ul> <li>System Administration</li> </ul> |                   |        |                      | Search crit | teria:               | Name:                  | Abbreviation: |            |          |
|                                           |                   |        |                      | 0000.       |                      | itanio.                |               | Search     |          |
| Preferences                               |                   |        | Course Co            | ode List    |                      |                        |               |            |          |
| ► Re                                      | sources           |        |                      | Code        | Name                 |                        | Abbreviation  | Start Year | End Year |
| School Choice                             |                   |        |                      | 490322      | 4-Cycle E            | ingine/Stern Drive     |               |            |          |
| Special Ed                                |                   |        |                      | 490323      | 4-Cycle E            | ingine/Stern Drive Lab |               |            |          |
| <ul> <li>opecial Eu</li> </ul>            |                   |        |                      | 470814      | 4-Stroke             | Cycle Engine Lab       |               |            |          |
| ► Stu                                     | Student           |        |                      | 470118      | AC Circui            | its                    |               |            |          |
| ► Stu                                     | Student Portfolio |        |                      | 460314      | AC Circui            | its                    |               |            |          |
| ► Su                                      | Surveys           |        |                      | 270323      | Acc Alge             | bra with Trigonometry  |               |            | 09-10    |
| Transactation                             |                   |        | 270603               | Acc Prob    | ability & Statistics |                        |               |            |          |
| ▶ 113                                     | ► Transportation  |        |                      | 270306      | Accelera             | ted Algebra 1          |               |            |          |
| User Security                             |                   |        | 270313               | Accelera    | ted Rigebra 2        |                        |               |            |          |
| <ul> <li>Course Codes</li> </ul>          |                   |        | 270403               | Accelera    | ted Geometry         |                        |               |            |          |
| Course Code Editor                        |                   |        | 270503               | Accelera    | ted Pre-Calculus     |                        |               |            |          |
|                                           | course code       | Luitor |                      | 270205      | Accelera             | ted Seventh Gr Math    |               |            |          |
|                                           |                   |        |                      |             |                      |                        |               |            |          |
|                                           |                   |        |                      |             |                      |                        |               |            |          |
|                                           |                   |        |                      | Course C    | ode Detail           |                        |               |            |          |
|                                           |                   |        |                      | Start Year  | End Year             |                        |               |            |          |
|                                           |                   |        |                      | *Code       | *Name                |                        | Abbreviation  |            |          |
|                                           |                   |        |                      | 490322      | 4-Cycl               | e Engine/Stern Driv    | e             |            |          |
| _                                         |                   | _      |                      | _           | _                    |                        |               |            |          |
|                                           |                   |        |                      |             |                      |                        |               |            |          |
|                                           |                   |        |                      |             | Co                   | ursa Cadas Edi         | itor          |            |          |

## **Search Course Codes**

Districts can search Course Codes based on Code, Name or Abbreviation search criteria.

| Search crit | teria:                         |               |            |          |
|-------------|--------------------------------|---------------|------------|----------|
| Code:       | Name:                          | Abbreviation: | _          |          |
| 270         | algebra                        |               | 🔍 Search   |          |
| Course Co   | ode List                       |               |            |          |
| Code        | Name                           | Abbreviation  | Start Year | End Year |
| 270323      | Acc Algebra with Trigonometry  |               |            | 09-10    |
| 270306      | Accelerated Algebra 1          |               |            |          |
| 270313      | Accelerated Algebra 2          |               |            |          |
| 270304      | Algebra 1                      |               |            |          |
| 270231      | Algebra 1 (7th Gr - HS credit) |               |            | 09-10    |
| 270232      | Algebra 1 (Gr 6-8 - HS credit) |               |            |          |
| 270242      | Algebra 1 (Gr 6-8-non-HS cred) |               |            |          |
| 270241      | Algebra 1 (Gr 7-non HS credit) |               |            | 09-10    |
| 270303      | Algebra 1 (Pt 2)/(Pt B)        |               |            |          |
| 270308      | Algebra 1 Intervention         |               |            |          |
| 270310      | Algebra 1.5/Intro. Algebra 2   |               |            |          |
| 270311      | Algebra 2                      |               |            |          |
| 270235      | Algebra 2 (Gr 6-8 - HS credit) |               | 09-10      |          |
| 270245      | Algebra 2 (Gr 6-8-non-HS cred) |               | 09-10      |          |

To begin searching, enter a **Code**, **Name** (200 character max) and/or **Abbreviation** and select the **Search** magnifying glass icon. The Course Code List will repopulate with matching search results.

In the example above, a course with a Code of MA200 and a Name beginning with Algebra was searched for and found. Because all course codes are assigned a unique Code and search results were able to match on the Code entered, only the matching course code was returned and displayed in the Course Code List.

To return to the full list of available course codes, remove all search criteria from the Code, Name and Abbreviation fields and select the magnifying glass icon.

## **Course Management**

## **PATH:** *Scheduling > Courses > Course Editor; Grading and Standards > Course Masters*

When functionality for Course Codes is turned on, search functionality when looking for course information will pull from the Course Codes list and begin to populate as data is entered in the State Code field. Search functionality will continue to actively narrow results as more information is entered. Results will populate based on matches to State Edition course codes.